MATRIX do BRASIL

# RELATÓRIOS MATRIX TALK

## ÍNDICE

| <b>PBX</b> - Relatório Rastreabilidade3           |
|---------------------------------------------------|
| <b>PBX</b> - Relatório Rastreabilidade Sintético4 |
| <b>PBX</b> - Relatório Sintético URA8             |
| PBX - Relatório Analítico URA9                    |
| <b>PBX</b> - Relatório Volumetria9                |
| Agentes - Relatório de login10                    |
| Agentes - Relatório de produtividade11            |
| Agentes - Relatório de pausas12                   |
| Agentes - Estatística ACD13                       |
| Agentes - Rastreabilidade Agentes14               |
| Agentes - Relatório Volumetria Agentes15          |
| Call Center - Estatística ACD16                   |
| Call Center - Estatística de chamadas17           |
| Call Center - Relatório de chamadas recebidas23   |
| Call Center - Relatório de nível de Serviço24     |

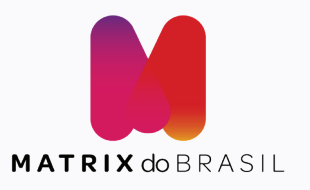

MATRIX TALK

| SMARTETALK                              | Idik          |             |                 |                 |         |                     |          |              |              |                | Administrador |
|-----------------------------------------|---------------|-------------|-----------------|-----------------|---------|---------------------|----------|--------------|--------------|----------------|---------------|
| Home                                    |               | 🆀 Home      | > Relatorio PB  | x               |         |                     |          |              |              |                |               |
| РВХ                                     | >             |             |                 |                 |         |                     |          |              |              |                |               |
| - Contexto                              |               | Lul Relatór | ios - Rastreabi | lidade          |         |                     |          |              |              |                |               |
| Ramais                                  |               | Q           |                 |                 |         |                     |          |              |              |                |               |
| Grupo de ramais                         |               | De          | 16/05/2022      |                 |         |                     | Até      | 23/05/2022   |              |                |               |
| Horario                                 |               |             | Origan          | Origan          |         |                     |          | Destine      | Destine      |                |               |
| URA                                     |               |             | Ongem           | Ongem           |         |                     |          | Destino      | Destino      |                |               |
| Aplicacao                               |               | Du          | ração Real      | Duração das cha | madas   |                     | Hab      | ilitar busca | Não          |                |               |
| Callback                                |               |             |                 |                 |         |                     |          | generica     |              |                |               |
| Relatório Rastrea                       | bilidade      | Cons        | ultar Limpa     | r filtros       |         |                     |          |              |              |                |               |
| Relatório Rastrea<br>Sintético          | bilidade      |             |                 |                 |         |                     |          |              |              |                |               |
| Relatório Sintétic                      | o URA         |             |                 |                 |         |                     |          |              |              |                |               |
| Relatório Analitico<br>Relatório Volume | o URA<br>tria | Sta         | tus da Ligação  | Origem          | Destino | ✔ Data de Ligação   | Data de  | Término      | Duração Real | Duração Falada | Arquivo       |
| Agentes                                 | >             | Ater        | ndida           | 5501            | 7982247 | 19/05/2022 13:48:46 | 19/05/20 | )22 13:48:55 | 00:00:09     | 00:00:09       | 00            |
| CallCenter                              | >             | Ater        | ndida           | 5501            | 7982247 | 19/05/2022 13:45:05 | 19/05/20 | )22 13:45:30 | 00:00:25     | 00:00:25       | 00            |
|                                         |               |             |                 |                 |         |                     |          |              |              |                |               |

De XX/XX/XXXX - Até XX/XX/XXXX » Nestes campos se define o intervalo de tempo desejado.

**Origem »** O Número do ramal ou número de telefone que originou a chamada **Destino »** O número do ramal ou número de telefone que foi o destino da chamada gerada. **Duração real »** Tempo total que a chamada durou. (em segundos)

Habilitar busca genérica Caso não tenha conhecimento do número de telefone/ramal completo que deseja buscar porém saiba um pedaço dele, você habilitar a opção 'habilitar busca genérica' e no campo origem/destino você informa o pedaço de telefone que tem conhecimento. o Talk vai buscar no intervalo de datas selecionado os telefones/ramais que possuem estes dígitos informados.

| Status da Ligação | Origem | Destino  | ▼ Data de Ligação   | Data de Término     | Duração Real | Duração Falada | Arquivo |
|-------------------|--------|----------|---------------------|---------------------|--------------|----------------|---------|
|                   | 5504   | 70000.47 | 10/05/0000 40/15/05 | 10/05/0000 10:15:00 | ,            | 00-00-05       |         |
| Atendida          | 5501   | /98224/  | 19/05/2022 13:45:05 | 19/05/2022 13:45:30 | 00:00:25     | 00:00:25       | 00      |
| Atendida          | 5501   | 7982247  | 19/05/2022 12:48:18 | 19/05/2022 12:48:29 | 00:00:11     | 00:00:11       | 00      |

Status da ligação: O Status da ligação em questão.

Atendida: A ligação foi atendida com sucesso.

**Cancelada:** Foi indicado para o número destino mas a ligação foi cancelada pelo originador antes do destino atender.

Ocupada: O destino estava ocupado/indisponível.

Origem » Quem originou a ligação Destino » Destino da ligação Data de ligação » A data e horário que a ligação foi realizada Data de término » A data e horário que a ligação foi realizada. Duração Real » O tempo total da chamada Duração falada » Duração que teve áudio na chamada. **Exemplo:** O ramal A ligou para o ramal B. A chamada levou 10 segundos para ser atendida e teve 20 segundos de conversação antes de ser finalizada.

A duração Real da chamada foi de 30 segundos e a duração fala de 20 segundos.

#### Arquivo

**Botão de play:** Ouvir a ligação direto pelo navegador **Botão de download:** Fazer o download da ligação

## Menu PBX > RELATÓRIO RASTREABILIDADE SINTÉTICO

| <b>希</b> Home ≻ R | astreabilidade Sir | ntética            |            |            |
|-------------------|--------------------|--------------------|------------|------------|
| <b>Q</b> Filtros  | 5                  |                    |            |            |
|                   | Data Inicial       | 24/05/2022         | Data Final | 24/05/2022 |
|                   |                    | <b>Q</b> Consultar |            |            |
|                   |                    |                    |            |            |

**Data inicial XX/XX/XXXX - Data final XX/XX/XXXX** » Nestes campos se define o intervalo de tempo desejado.

Chamadas do período » Total de chamadas que aconteceram no intervalo selecionado.

- \* Chamadas de ramal para ramal
- \* Chamadas externas com destino ao Talk
- \* Chamadas do Talk para destinos externos ao Talk
- \* Chamadas atendidas
- \* Chamadas não atendidas
- \* Chamadas que deram ocupado
- \* Chamadas originadas do Talk que foram canceladas antes do destino atender
- \* Todas as chamadas são incluídas neste relatório.

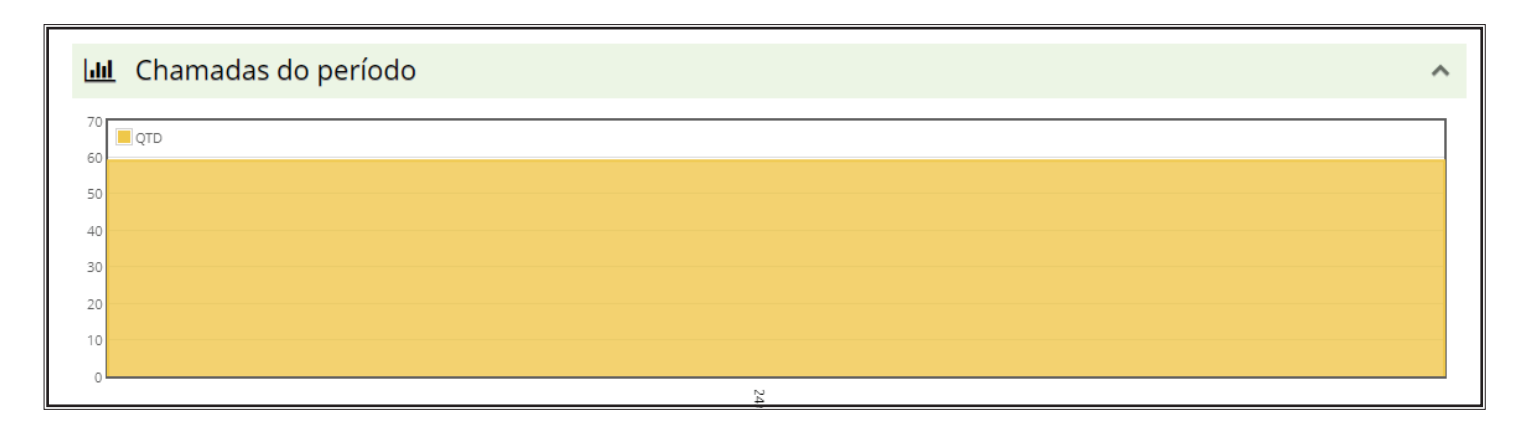

#### Duração média real da chamada / Duração média falada da chamada

- Duração real: Tempo total da chamada
- Duração falada: Quando teve áudio passante na chamada

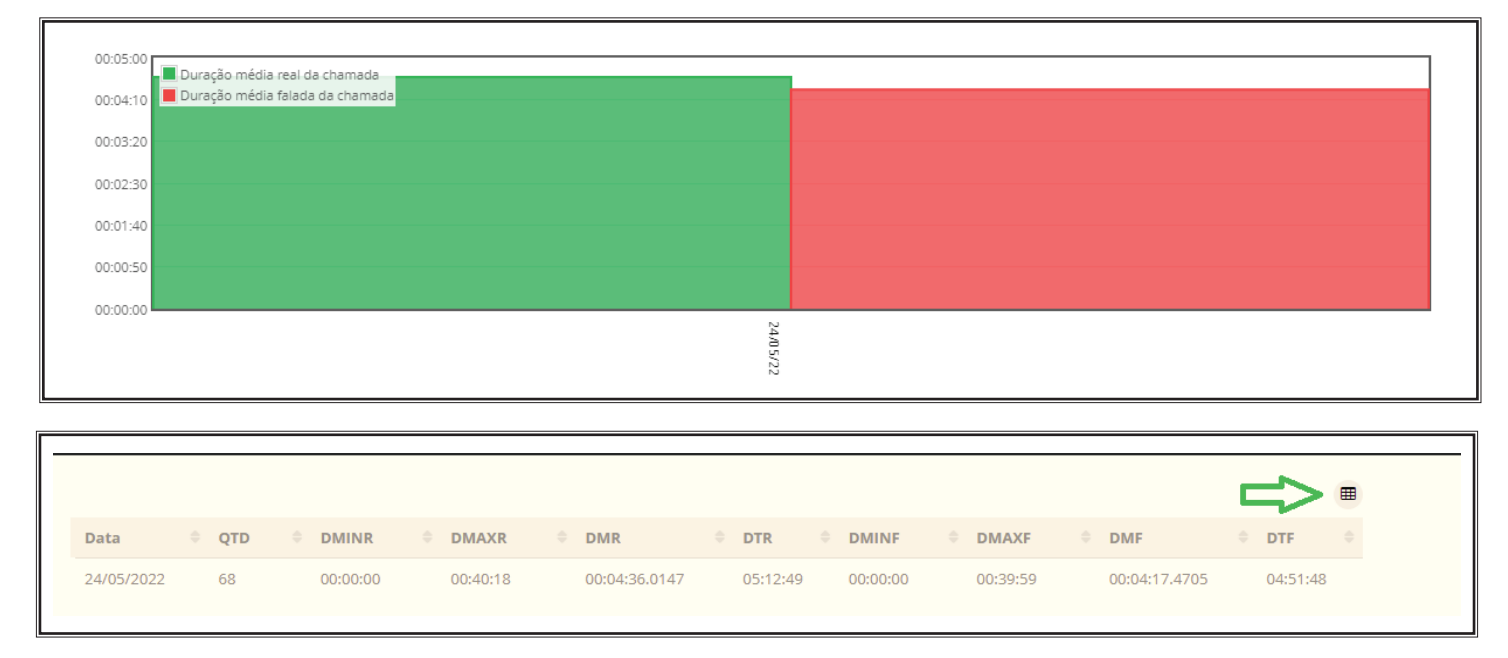

Quando clicamos no botão mencionado acima é possível obter estes dados separados por dia.

Data: A data em questão

Qtd: Quantidade total de chamadas no dia

DMINR: Duração mínima real da chamada ( A chamada que teve o menor tempo de duração)

**DMAXR:** Duração máxima real da chamada (A chamada que teve o maior tempo de duração) Duração média real da chamada: O tempo médio de duração do tempo total das chamadas.

DTR: Duração total real da chamada (Tempo total que durou todas as chamadas)

DMINF: Duração mínima falada da chamada (A chamada que teve o menor tempo de duração)

DMAXF: Duração máxima falada da chamada (A chamada falada que teve a maior duração)

**DMF:** Duração média falada da chamada (O tempo médio de conversação/áudio que teve nas chamadas)

**DTF:** Duração total da chamada (Tempo total que durou as chamadas filtrando somente a partir do momento que tiveram áudio/falado)

Chamadas por agente » Se visualiza o total de chamadas filtrando pelos agentes.

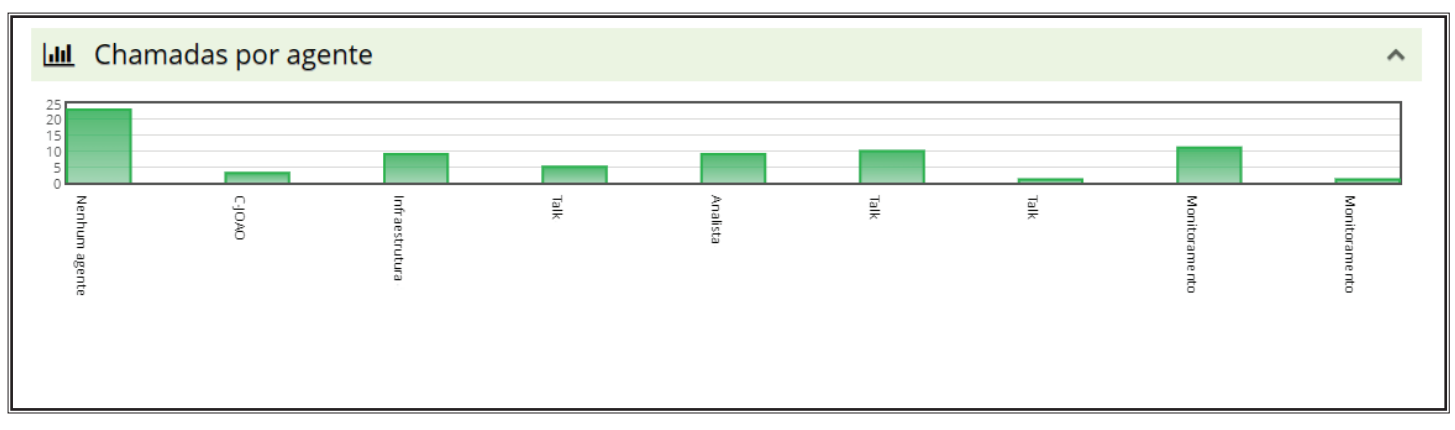

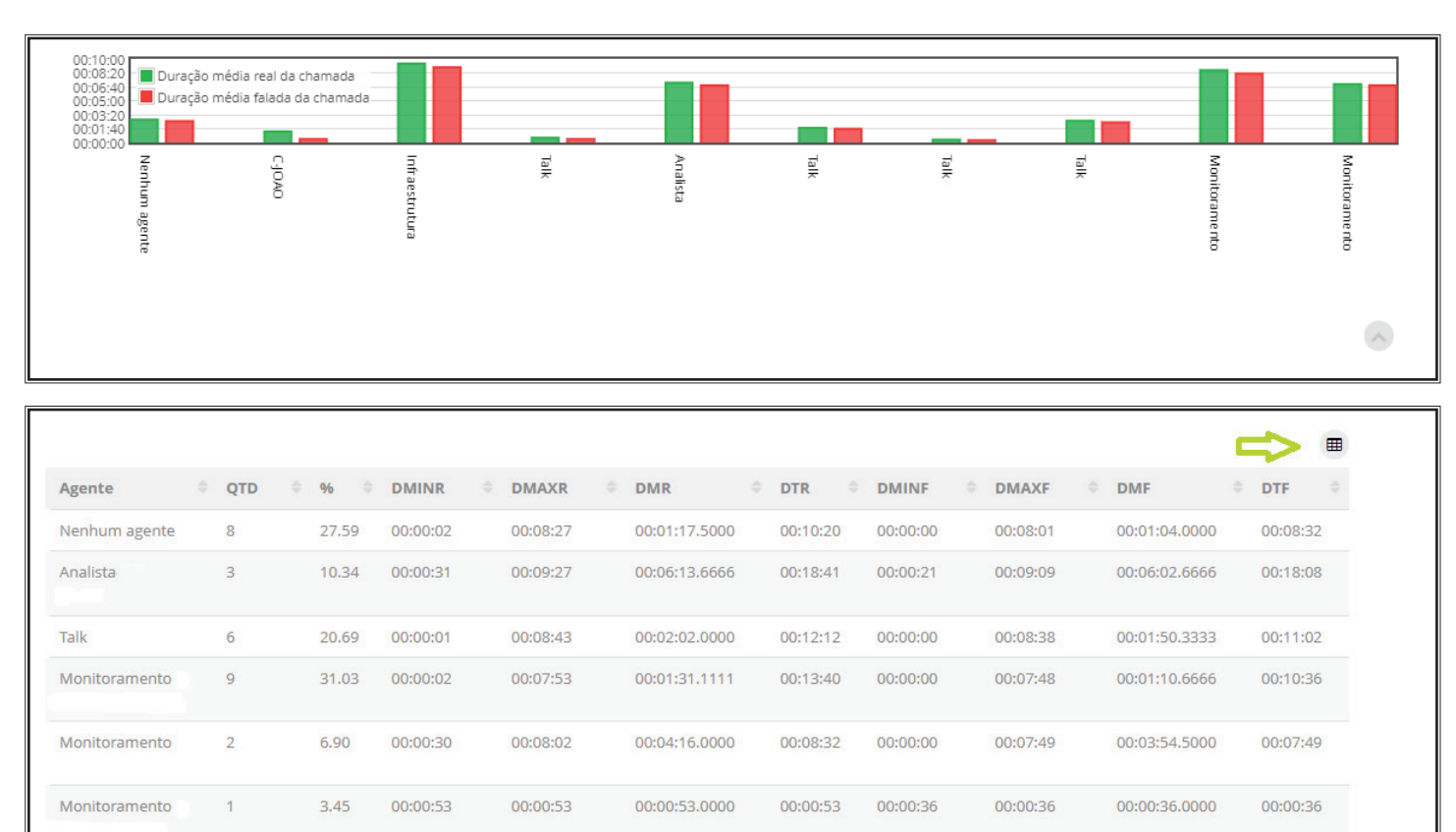

Quando clicamos no botão mencionado acima é possível obter estes dados separados por dia.

#### Agente: Nome do Agente

Qtd: Quantidade total de chamadas no dia

**%:** Representação da porcentagem de chamadas deste agente sobre o total de chamadas do período.

DMINR: Duração mínima real da chamada ( A chamada que teve o menor tempo de duração)
 DMAXR: Duração máxima real da chamada (A chamada que teve o maior tempo de duração)
 Duração média real da chamada: O tempo médio de duração do tempo total das chamadas.
 DTR: Duração total real da chamada (Tempo total que durou todas as chamadas)

DMINF: Duração mínima falada da chamada (A chamada que teve o menor tempo de duração)
 DMAXF: Duração máxima falada da chamada (A chamada falada que teve a maior duração)
 DMF: Duração média falada da chamada (O tempo médio de conversação/áudio que teve nas chamadas)

**DTF:** Duração total da chamada (Tempo total que durou as chamadas filtrando somente a partir do momento que tiveram áudio/falado)

**Observação importante**: Caso some a quantidade de ligações totais dos Agentes + Ramal sem nenhum agente e dê um número maior do que o apresentado no dado QTD - Chamadas do período não é por conta de erro. Isso acontece quando ocorre uma transferência de ligação para um Agente ou entre Agentes.

Para analisar estes dados caso fique com dúvida basta seguir os passos abaixo:

- Anote a data que deseje analisar os dados. Exemplo: Dia 22/05/2022.
- Anote a quantidade de ligações totais (QTD) deste dia.
- Anote a quantidade de ligações por agente.
- Acesse o menu Agentes -> Rastreabilidade Agente e filtre pela data em questão.

- Filtre os dados do relatório por Agente e pode comparar um a um com os dados informados no relatório PBX -> Relatório Rastreabilidade Sintético. Desta forma será possível identificar que os dados estão corretos.

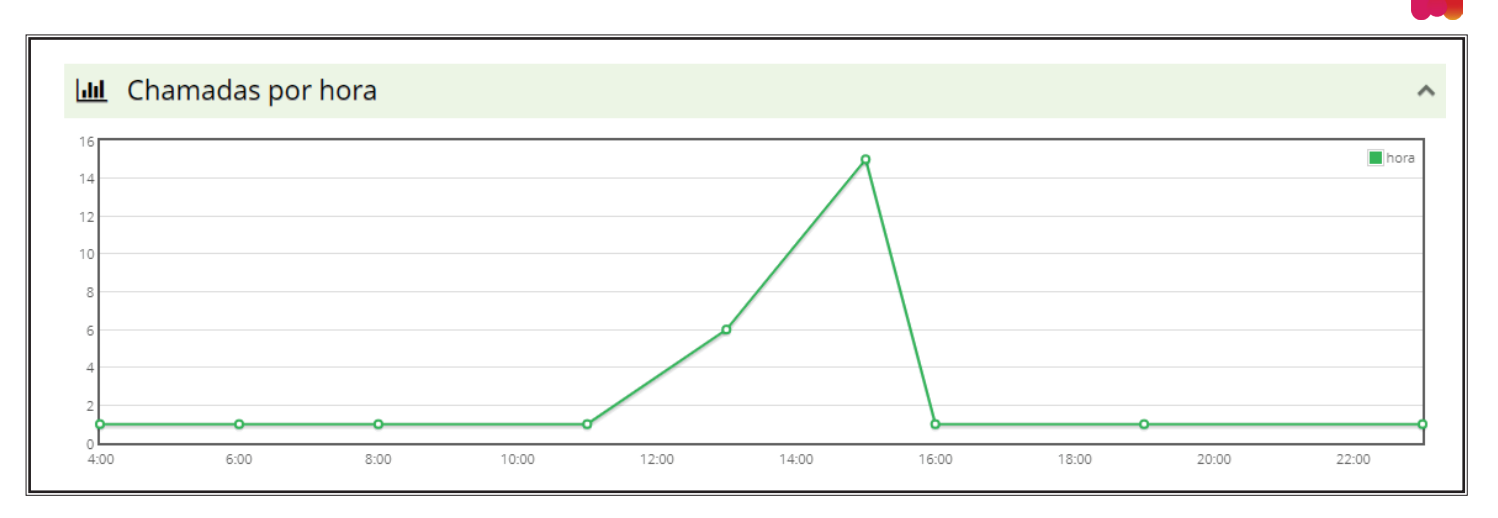

**Chamadas por hora »** Este gráfico exibe a distribuição das chamadas de acordo com a hora que foram realizadas.

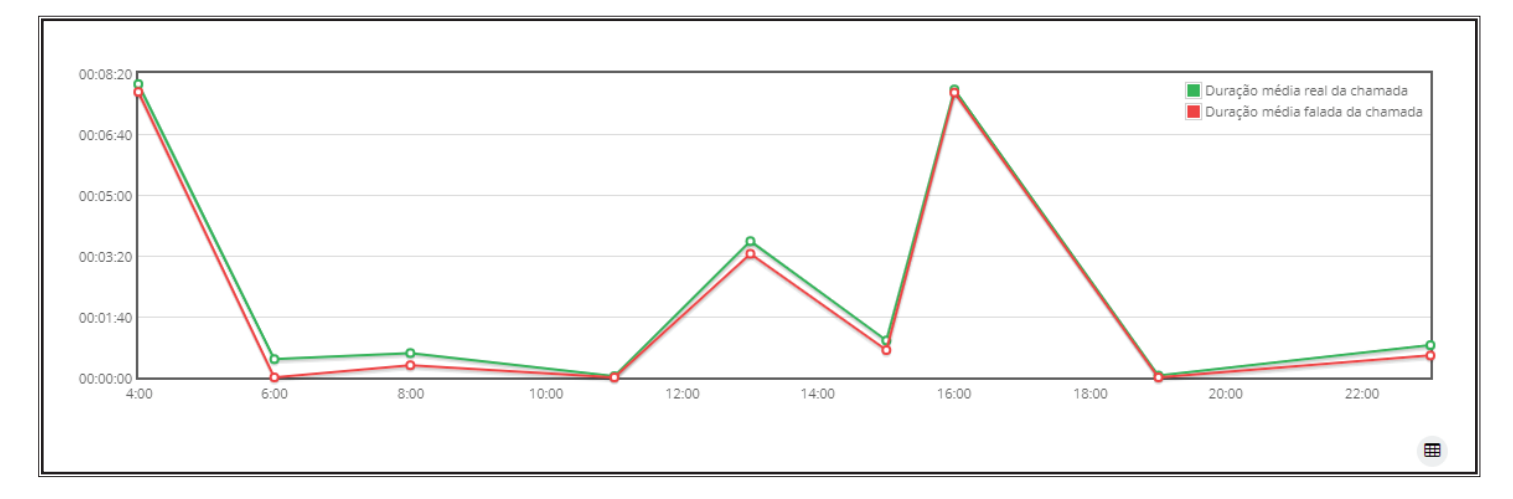

Este gráfico exibe a média da duração real e falada das chamadas de acordo com a hora que foram realizadas.

| Hora 🤤 | QTD 0 | %     | DMINR    | DMAXR    | DMR           | OTR O    | DMINF    | DMAXF    |               | O DTF    |
|--------|-------|-------|----------|----------|---------------|----------|----------|----------|---------------|----------|
| 4      | 1     | 3.57  | 00:08:02 | 00:08:02 | 00:08:02.0000 | 00:08:02 | 00:07:49 | 00:07:49 | 00:07:49.0000 | 00:07:49 |
| 6      | 1     | 3.57  | 00:00:30 | 00:00:30 | 00:00:30.0000 | 00:00:30 | 00:00:00 | 00:00:00 | 00:00:00.0000 | 00:00:00 |
| 8      | 1     | 3.57  | 00:00:40 | 00:00:40 | 00:00:40.0000 | 00:00:40 | 00:00:20 | 00:00:20 | 00:00:20.0000 | 00:00:20 |
| 11     | 1     | 3.57  | 00:00:02 | 00:00:02 | 00:00:02.0000 | 00:00:02 | 00:00:00 | 00:00:00 | 00:00:00.0000 | 00:00:00 |
| 13     | 6     | 21.43 | 00:00:29 | 00:09:27 | 00:03:43.8333 | 00:22:23 | 00:00:00 | 00:09:09 | 00:03:23.1666 | 00:20:19 |
| 15     | 15    | 53.57 | 00:00:01 | 00:08:27 | 00:01:00.6000 | 00:15:09 | 00:00:00 | 00:08:01 | 00:00:44.8666 | 00:11:13 |
| 16     | 1     | 3.57  | 00:07:53 | 00:07:53 | 00:07:53.0000 | 00:07:53 | 00:07:48 | 00:07:48 | 00:07:48.0000 | 00:07:48 |
| 19     | 1     | 3.57  | 00:00:03 | 00:00:03 | 00:00:03.0000 | 00:00:03 | 00:00:00 | 00:00:00 | 00:00:00.0000 | 00:00:00 |
| 23     | 1     | 3.57  | 00:00:53 | 00:00:53 | 00:00:53.0000 | 00:00:53 | 00:00:36 | 00:00:36 | 00:00:36.0000 | 00:00:36 |

Caso clique no botão acima será possível ver as informações detalhadas por hora.

Hora: Hora que a chamada aconteceu

Qtd: Quantidade total de chamadas no dia

%: Representação da porcentagem de chamadas deste agente sobre o total de chamadas do período.

DMINR: Duração mínima real da chamada ( A chamada que teve o menor tempo de duração)
 DMAXR: Duração máxima real da chamada (A chamada que teve o maior tempo de duração)
 Duração média real da chamada: O tempo médio de duração do tempo total das chamadas.
 DTR: Duração total real da chamada (Tempo total que durou todas as chamadas)

DMINF: Duração mínima falada da chamada (A chamada que teve o menor tempo de duração)
 DMAXF: Duração máxima falada da chamada (A chamada falada que teve a maior duração)
 DMF: Duração média falada da chamada (O tempo médio de conversação/áudio que teve nas chamadas)

**DTF:** Duração total da chamada (Tempo total que durou as chamadas filtrando somente a partir do momento que tiveram áudio/falado)

## Menu PBX 🍃 RELATÓRIO SINTÉTICO URA

Descrição: Neste relatório é possível identificar a porcentagem de vezes que uma opção foi digitada na URA.

| LIII R | elatórios - Relatório Sintético URA |            |       |  |
|--------|-------------------------------------|------------|-------|--|
| Q      |                                     |            |       |  |
|        | URA URA_MATRIX                      |            |       |  |
| De     | 24/05/2022 Até                      | 24/05/2022 |       |  |
| Co     | nsultar Limpar filtros              |            |       |  |
|        |                                     |            |       |  |
|        | JRA_MATRIX                          |            |       |  |
| Porce  | entagem                             |            | Opção |  |
| 60,00  | 96                                  |            | 4     |  |
| 30,00  | 96                                  |            | 3     |  |
| 5,00   | Ж                                   |            | 1     |  |

URA: Selecione a URA que deseje a informação

**De XX/XX/XXXX - Até XX/XX/XXXX:** Nestes campos se define o intervalo de tempo desejado.

## Menu PBX > RELATÓRIO ANALÍTICO URA

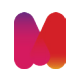

Descrição: Neste relatório é possível saber qual número de origem selecionou qual opção na URA.

#### Exemplo:

Você possui uma URA chamada URA\_ENTRADA que está configurada da seguinte forma:

Digite 0 se for cliente || Digite 1 se não for cliente O número de origem (99) 9-9999-9999 entrou em contato e digitou 0 nesta URA.

Neste relatório será possível identificar que o número (99) 9 9999-9999 digitou a opção O na URA em questão.

| 🔟 Relatórios - Relatório Anal | lítico URA     |   |
|-------------------------------|----------------|---|
| Q                             |                |   |
| URA_MATRIX                    |                | * |
| De 24/05/2022                 | Até 24/05/2022 |   |
| Consultar Limpar filtros      |                |   |
| 🗹 Opção 1                     |                |   |
| Data de escolha               | Telefone       |   |
| 2022-05-24 11:06:21           | ( ) -47338     |   |
| ☑ Opção 3                     |                |   |
|                               |                |   |
| Data de escolha               | Telefone       |   |

**URA:** Selecione a URA que deseje a informação

**De XX/XX/XXXX - Até XX/XX/XXXX:** Nestes campos se define o intervalo de tempo desejado.

## Menu PBX > RELATÓRIO VOLUMETRIA

**Descrição:** Neste relatório é possível saber a quantidade de ligações de saída e de entrada que houveram para destinos específicos ou de uma forma geral.

| լ <mark>ալ</mark> - Relato | orio Volumetria             |               |              |   |
|----------------------------|-----------------------------|---------------|--------------|---|
| Q                          |                             |               |              |   |
| De                         | 22/05/2022                  | Até 22/0      | 05/2022      |   |
|                            | Tipo de Entrante<br>Chamada | ▼ Tipo Destir | no Selecione | v |
| Cor                        | nsultar Limpar filtros      |               |              |   |

**De XX/XX/XXXX - Até XX/XX/XXXX:** Nestes campos se define o intervalo de tempo desejado.Tipo de chamada: Se deseja a informação referente às ligações de saída, de entrada ou ambos. Tipo de destino: Caso deseje filtrar as ligações de saída/entrada para um destino específico.

#### **Exemplos:**

Caso deseje a informação de quantas chamadas entraram na URA, basta selecionar no campo Tipo de chamada a opção 'Entrante' e no campo Tipo destino selecionar a opção 'URA'. (Caso sua URA seja com integração, é necessário selecionar a opção 'Aplicação'.

Desta forma será possível obter a informação de quantas ligações entraram no Talk no período de tempo definido que tiveram como destino a URA/Aplicação.

Caso deseje saber quantas ligações foram direcionadas para a sua Operadora/Tronco SIP basta selecionar no campo Tipo de chamada a opção Sainte e no campo Tipo de destino selecionar a opção Rota .

Desta forma será possível obter a informação de quantas ligações foram encaminhadas para a Operadora/tronco SIP que possui.

No gráfico 'Volume falado por hora' é possível obtermos a informação do tempo falado das ligações retornadas na busca acima separadas por hora.

Lembrando que o 'tempo falado' numa ligação começa a contar no momento que a ligação em questão tiver áudio.

Peço que desconsiderem por favor a linha vermelha com a descrição Total bilhetado.

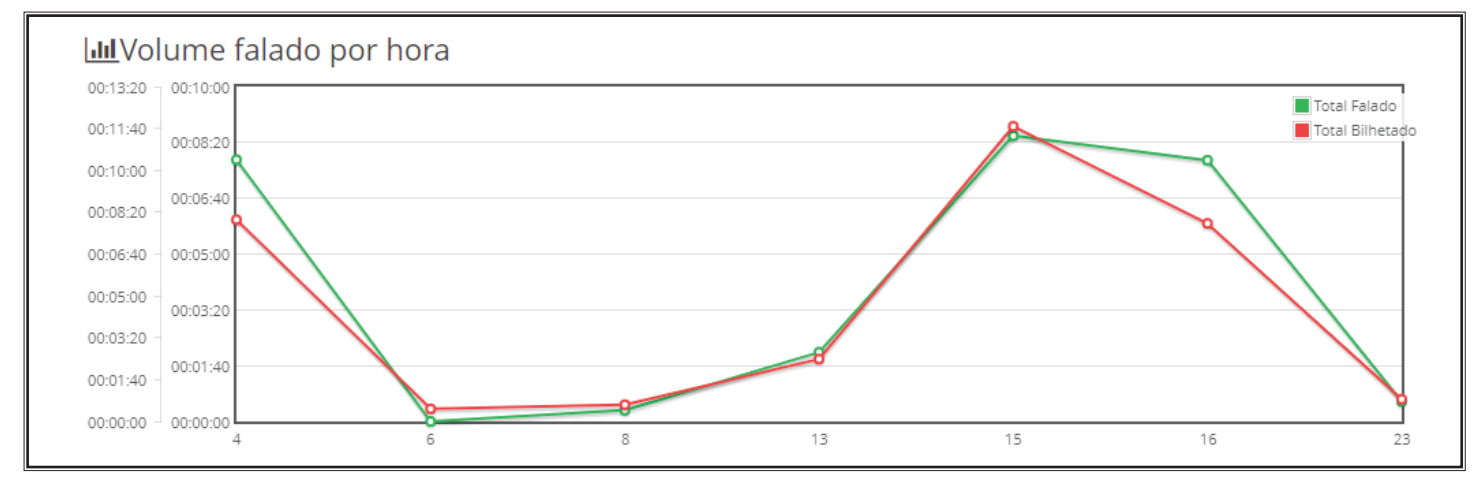

## Menu Agentes > RELATÓRIO DE LOGIN

Neste relatório é possível obter a informação da data/hora que um Agente realizou o login, logout e o tempo que ele ficou logado.

| e 22/05/202   | 2            |                  | Até 22/05/2022 |                         |
|---------------|--------------|------------------|----------------|-------------------------|
| Agente        | Selecione    |                  |                |                         |
| Consultar Lir | npar filtros |                  |                |                         |
| Consultar Lir | ıpar filtros | as Data da Login | Data da Lagout | Tompo Logado (sogundor) |
| gente         | ıpar filtros | ✓ Data de Login  | Data de Logout | Tempo Logado (segundos) |
| Consultar Lir | npar filtros |                  |                |                         |

**De XX/XX/XXXX - Até XX/XX/XXXX:** Nestes campos se define o intervalo de tempo desejado.Agente: Selecione os Agentes que deseja obter a informação. Caso deseje obter a informação de todos os Agentes basta não selecionar nenhum.

Agente - Nome do Agente Data de Login - Data e hora que o Agente realizou o Login Data de Logout - Data e hora que o Agente realizou Logout Tempo Logado (Segundos) - O Tempo total que o Agente ficou logado.

## Menu Agentes > RELATÓRIO DE PRODUTIVIDADE

Descrição: Neste relatório é possível obter várias informações referente aos Agentes.

| De 10/(   | 05/2022 |           |   | Até   | 25/05/2022            | 2         |
|-----------|---------|-----------|---|-------|-----------------------|-----------|
| Age       | ente    | Selecione |   | Exibi | r agentes<br>da fila: | Selecione |
| Agrupar p | por     | Agente    | Ŧ |       |                       |           |

**De XX/XX/XXXX - Até XX/XX/XXXX:** Nestes campos se define o intervalo de tempo desejado. **Agente:** Selecione os Agentes que deseja obter a informação. Caso deseje obter a informação de todos os Agentes basta não selecionar nenhum.

Exibir agentes da fila: Caso deseje selecionar os Agentes que fazem parte de alguma fila.

**Observação importante:** O relatório vai exibir as informações referentes aos Agentes da fila selecionada, mas não vai mostrar as informações 'somente referente a fila informada'.

Agrupar por: Agente ou Dia - Selecione por Agente .

O Agrupamento por Dia ainda está em desenvolvimento.

| Agente           | Tempo logado | Tempo produtivo (%) | Qtde. ativo | Qtde. efetivas | Qtde. receptivo | Ativo    | Receptivo | Conversação | TMA      | Total pau |
|------------------|--------------|---------------------|-------------|----------------|-----------------|----------|-----------|-------------|----------|-----------|
| Analista         | 07:50:36     | 06:24:02 (81.61 %)  | 1           | 1              | 2               | 00:08:38 | 00:09:30  | 00:18:08    | 00:06:02 | 01:26:34  |
| Talk             | 08:20:26     | 07:07:14 (85.37 %)  | 5           | 3              | 1               | 00:11:02 | 00:00:00  | 00:11:02    | 00:03:40 | 01:13:12  |
| Monitoramento    | 08:21:34     | 08:21:34 (100.00 %) | 7           | 1              | 2               | 00:07:48 | 00:02:48  | 00:10:36    | 00:03:32 | 00:00:00  |
| An alterna and a | 11.55.20     | 11:55:20 (100 00 %) | 1           | 1              | 0               | 00:00:36 | 00:00:00  | 00:00:36    | 00.00.36 | 00.00.00  |

## Agente: Nome do Agente

Tempo logado: Tempo total que ele ficou logado no período selecionado

**Tempo produtivo (%):** Tempo que o cliente estava logado e não estava pausado. A porcentagem representa o tempo em questão em porcentagem.

**Qtde ativo:** Quantas ligações o Agente realizou. Independentemente se foi uma ligação externa ou interna ou se completou ou não.

**Qtde. efetivas:** Desconsiderar este dado.

**Qtde. receptivo:** Quantas ligações o Agente recebeu.

Ativo: Tempo total das ligações realizadas por este Agente

Receptivo: Tempo total das ligações recebidas por este Agente

**Conversação**: Tempo somado das ligações recebidas e realizadas por este Agente.

TMA: Tempo médio de atendimento

Total pausado: Tempo total que o Agente ficou pausado no tempo selecionado

Pausas: Esta informação precisa ser visualizada no relatório referente as pausas. (Menu Agentes -> Relatório de pausas) Na Aba 'Gráfico' é exibido um gráfico mostrando em porcentagem o tempo total que o Agente ficou produtivo (Logado no sistema sem estar pausado).

|      | Gráfico |  |
|------|---------|--|
| 100% |         |  |
| 80%  |         |  |
| 60%  |         |  |
| 40%  |         |  |
| 20%  |         |  |
| 0%   |         |  |

## Menu Agentes > RELATÓRIO DE PAUSAS

**Descrição:** Neste relatório é possível verificar as pausas que o Agente realizou. Com o detalhe de saber qual pausa foi realizada, quando foi realizada e também o tempo total que o Agente ficou pausado.

| Q    |                      |                         |     |            |
|------|----------------------|-------------------------|-----|------------|
| De   | 25/05/2022           |                         | Até | 25/05/2022 |
| Cons | Agente<br>ultar Limp | Selecione<br>ar filtros |     |            |
| Cons | ultar Limp           | ar filtros              |     |            |

**De XX/XX/XXXX - Até XX/XX/XXXX**: Nestes campos se define o intervalo de tempo desejado.

Agente: Selecione os Agentes que deseja obter a informação. Caso deseje obter a informação

de todos os Agentes basta não selecionar nenhum.

 Agente
 Nome do Comando
 V Data da Pausa
 Data da Despausa

| Agente | Nome do Comando | ❤ Data da Pausa     | Data da Despausa    |
|--------|-----------------|---------------------|---------------------|
| S      | PAUSAR          | 25/05/2022 17:34:33 | 25/05/2022 17:39:39 |
| S      | PAUSAR          | 25/05/2022 15:35:38 | 25/05/2022 15:54:45 |
| S      | PAUSAR          | 25/05/2022 12:42:55 | 25/05/2022 12:57:08 |
|        |                 |                     |                     |

Agente: Nome do Agente

Nome do comando: Qual pausa foi realizada Data da Pausa: Data e hora que a pausa foi iniciada pelo Agente Data da Despausa: Data e hora que a pausa foi retirada pelo Agente Tempo Pausado: Tempo total que o Agente ficou pausado.

## Menu Agentes > ESTATÍSTICA ACD

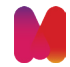

**Descrição:** Através deste relatório é possível identificar quantas ligações o Agente atendeu em uma fila. Somente as ligações atendidas pelo Agente em alguma fila na qual ele estava logado são contabilizadas.

#### Exemplo:

A Agente Kenia está na fila chamada SUPORTE.

Ela recebeu três ligações da fila suporte e recebeu duas ligações direto no seu ramal (enquanto estava logada nele).

O relatório Estatística ACD irá apresentar o valor de três ligações recebidas, porque foram as ligações que ela recebeu enquanto estava em uma fila.

| ليار Relató | rios - Agente - | ACD        |     |            |           |  |
|-------------|-----------------|------------|-----|------------|-----------|--|
| Q           |                 |            |     |            |           |  |
| De          | 26/05/2022      |            | Até | 26/05/2022 |           |  |
|             | Agente          | Selecione  |     | Supervisor | Selecione |  |
| Cons        | sultar Limp     | ar filtros |     |            |           |  |

**De XX/XX/XXXX - Até XX/XX/XXXX:** Nestes campos se define o intervalo de tempo desejado. **Agente:** Selecione os Agentes que deseja obter a informação. Caso deseje obter a informação de todos os Agentes basta não selecionar nenhum.

Supervisor: Deixa este campo em branco / sem nenhuma seleção

| ▲ Agente      | Cod. | Total<br>(atendidas) | Média<br>(atendidas) | Tempo Total<br>(atendidas) | Total<br>(perdidas) | Média<br>(perdidas) | Tempo Total<br>(perdidas) |
|---------------|------|----------------------|----------------------|----------------------------|---------------------|---------------------|---------------------------|
| Monitoramento | 6029 | 1                    | 00:00:18.0000        | 00:00:18                   | 0                   | 00:00:00.0000       | 00:00:00                  |
| Talk          | 3037 | 2                    | 00:00:08.0000        | 00:00:16                   | 0                   | 00:00:00.0000       | 00:00:00                  |

Agente: Nome do Agente

Cod.: Código/Usuário do Agente

**Total (atendidas):** Total de ligações atendidas pelo Agente. (Lembrando que estas ligações foram atendidas em uma fila)

Média (atendidas): O tempo médio das ligações atendidas

Tempo total (atendidas): O tempo total das ligações atendidas

Total (perdidas): Desconsiderar este dado.

Média (perdidas): Desconsiderar este dado.

Tempo total (perdidas): Desconsiderar este dado.

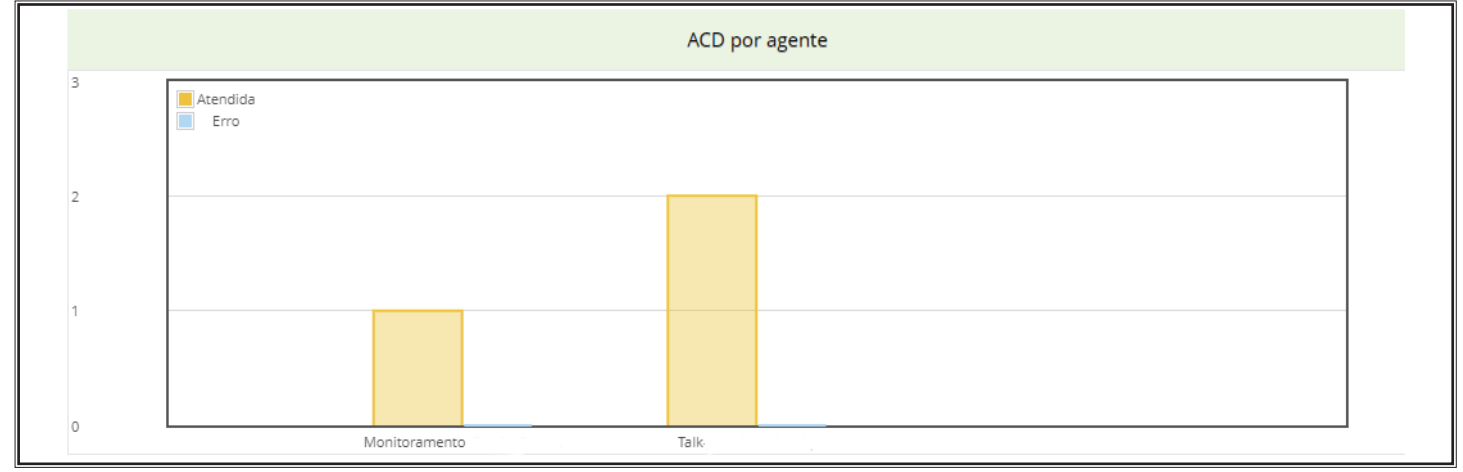

**Gráfico - ACD por Agente** - Neste gráfico é possível obter a informação de quantas ligações foram atendidas pelo Agente.

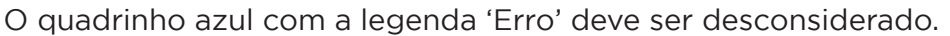

## Menu Agentes > RASTREABILIDADE AGENTES

| Q                    | 0            |    |       |                             |            |    |       |
|----------------------|--------------|----|-------|-----------------------------|------------|----|-------|
| De                   | 20/05/2022   | às | 00:00 | Até                         | 27/05/2022 | às | 23:59 |
| Agente<br>Originador | Selecione    |    |       | Agente Destino              | Selecione  |    |       |
|                      |              |    |       | Número de<br>origem         |            |    |       |
| Número de<br>destino |              |    |       | Habilitar busca<br>genérica | Não        |    |       |
| Consultar Lim        | npar filtros |    |       |                             |            |    |       |

**De XX/XX/XXXX - Até XX/XX/XXXX** Nestes campos se define o intervalo de tempo desejado. **Agente Originador »** Nome do Agente que realizou a chamada

Agente Destino » Nome do Agente que foi o destino da chamada

Número de origem: Número que originou a chamada

Número de destino: O número de telefone que foi o destino da chamada gerada.

Habilitar busca genérica » Caso não tenha conhecimento do número de telefone/ramal completo que deseja buscar porém saiba um pedaço dele, você habilitar a opção 'habilitar busca genérica' e no campo origem/destino você informa o pedaço de telefone que tem conhecimento. o Talk vai buscar no intervalo de datas selecionado os telefones/ramais que possuem estes dígitos informados.

|                      |                   |                |        |         |                        |                        |                 | (                 |        |
|----------------------|-------------------|----------------|--------|---------|------------------------|------------------------|-----------------|-------------------|--------|
| Status da<br>Ligação | Agente Originador | Agente Destino | Origem | Destino | ✔ Data de<br>Ligação   | Data de<br>Término     | Duração<br>Real | Duração<br>Falada | Arquiv |
| Cancelada            | Monitoramento     |                | 4028   | 3399    | 26/05/2022<br>23:45:32 | 26/05/2022<br>23:45:41 | 00:00:09        | 00:00:00          |        |
| Atendida             |                   | Monitoramento  | 8198:  | 8050    | 26/05/2022<br>23:05:57 | 26/05/2022<br>23:28:06 | 00:22:09        | 00:21:18          | 00     |

**Status da ligação:** O Status da ligação em questão.

Atendida: A ligação foi atendida com sucesso.

**Cancelada:** Foi indicado para o número destino mas a ligação foi cancelada pelo originador antes do destino atender.

Ocupada: O destino estava ocupado/indisponível.

Agente originador: Agente que realizou a chamada

Agente Destino: Agente que recebeu a chamada

Origem: Número do ramal (caso a chamada tenha sido originada pelo Agente) ou número do originador da chamada

Destino: Destino da chamada

Data de ligação » A data e horário que a ligação foi realizada

Data de término » A data e horário que a ligação foi realizada.

Duração Real » O tempo total da chamada

Duração falada » Duração que teve áudio na chamada.

**Exemplo:** O ramal A ligou para o ramal B. A chamada levou 10 segundos para ser atendida e teve 20 segundos de conversação antes de ser finalizada.

A duração Real da chamada foi de 30 segundos e a duração fala de 20 segundos.

#### Arquivo

Botão de play: Ouvir a ligação direto pelo navegador

Botão de download: Fazer o download da ligação

## Menu Agentes > RELATÓRIO VOLUMETRIA AGENTES

**Descrição:** Neste relatório é possível ver a quantidade total de ligações realizadas pelo Agente. É possível obter também a quantidade de ligações realizadas e a quantidade de ligações recebidas.

| Lul Relatórios - Relató | orio Volumetria Agentes |          |     |            |    |
|-------------------------|-------------------------|----------|-----|------------|----|
| Q                       |                         |          |     |            |    |
| De                      | 31/05/2022              | às 00:00 | Até | 31/05/2022 | às |
| Agente                  | Selecione               |          |     |            |    |
| Consultar Lin           | npar filtros            |          |     |            |    |

**De XX/XX/XXXX - Até XX/XX/XXXX:** Nestes campos se define o intervalo de tempo desejado. Agente: Nome do Agente (Caso deseje exibir a informação de todos os Agentes basta não selecionar nenhum Agente)

| Agente         | Chamadas | Minutos Falados | Chamadas Ativas | Chamadas Receptivas | Minutos p/ Ativos | Minutos p/ Receptivos |
|----------------|----------|-----------------|-----------------|---------------------|-------------------|-----------------------|
| C              | 6        | 00:00:38        | 5               | 1                   | 00:00:01          | 00:00:37              |
| C              | 4        | 00:06:53        | 2               | 2                   | 00:02:14          | 00:04:39              |
| Infraestrutura | 5        | 00:48:27        | 4               | 1                   | 00:31:36          | 00:16:51              |
| Analista       | 4        | 00:44:26        | 3               | 1                   | 00:14:30          | 00:29:56              |
|                |          |                 |                 |                     |                   |                       |

Agente: Nome do Agente

Chamadas: Quantidade total de chamadas atendidas e realizadas.

Minutos Falados: Quantidade de tempo somada das ligações recebidas e realizadas

Chamadas Ativas: Quantidade total de ligações realizadas pelo Agente.

(Independentemente se foi ligação interna ou externa ou se o destino atendeu ou não a ligação). Chamadas Receptivas: Quantas ligações o Agente atendeu independentemente se foi uma ligação vinda de uma fila ou se foi uma ligação direto para o ramal em que estava logado.

Minutos p/Ativo: Quantidade de tempo em ligações realizadas pelo Agente

Minutos p/Receptivos: Quantidade de tempo em ligações recebidas pelo Agente

Gráfico - Total de chamadas por Agente

Neste gráfico é possível visualizar a quantidade de ligações recebidas e realizadas pelos Agentes.

|          |                      | Total de minutos falados por agente |  |
|----------|----------------------|-------------------------------------|--|
| 00:05:00 | Minutos p/ ativos    |                                     |  |
| 00:04:10 | Minutos p/receptivos |                                     |  |
| 00:03:20 |                      |                                     |  |
| 00:02:30 |                      |                                     |  |
| 00:01:40 |                      |                                     |  |
| 00:00:50 |                      |                                     |  |
|          |                      |                                     |  |
| 00:00:00 |                      | Talk                                |  |

Gráfico - Total de minutos falados por Agente

Neste gráfico é possível visualizar a quantidade de minutos falados pelos Agentes em suas ligações recebidas e realizadas.

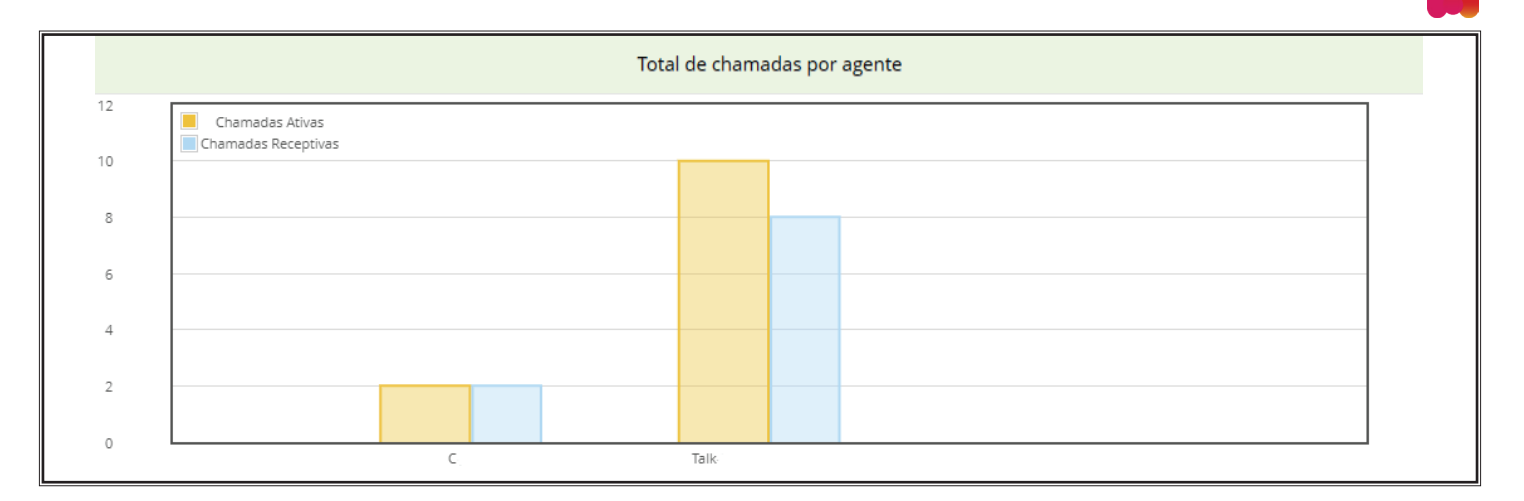

## Menu Call Center > ESTATÍSTICA ACD

**Descrição:** Neste relatório é possível saber quantas ligações foram atendidas e quantas não foram atendidas na fila.

| Relatóri<br><b>X</b> | ios - Agente - | ACD       |     |            |           |  |
|----------------------|----------------|-----------|-----|------------|-----------|--|
| De                   | 26/05/2022     |           | Até | 26/05/2022 |           |  |
|                      | Agente         | Selecione |     | Supervisor | Selecione |  |

De XX/XX/XXXX - Até XX/XX/XXXX: Nestes campos se define o intervalo de tempo desejado.

Fila: Selecione a fila desejada. Para ter a informação de todas as filas basta não selecionar nenhuma fila.

| ∧ Agente      | Cod. | Total<br>(atendidas) | Média<br>(atendidas) | Tempo Total<br>(atendidas) | Total<br>(perdidas) | Média<br>(perdidas) | Tempo Total<br>(perdidas) |
|---------------|------|----------------------|----------------------|----------------------------|---------------------|---------------------|---------------------------|
| Monitoramento | 6029 | 1                    | 00:00:18.0000        | 00:00:18                   | 0                   | 00:00:00.0000       | 00:00:00                  |
| Talk          | 3037 | 2                    | 00:00:08.0000        | 00:00:16                   | 0                   | 00:00:00.0000       | 00:00:00                  |

Fila: Nome da fila

**Cod:** Código da fila (esse código significa a ordem que a fila foi criada, pode desconsiderar essa informação).

Total (atendidas): Quantas ligações foram atendidas nas fila

**Média (atendidas):** Tempo médio que as ligações ficaram em espera antes de serem atendidas. (Somente das ligações que foram atendidas).

Tempo total (atendidas): Tempo total que as ligações que foram atendidas ficaram em espera.

**Total (perdidas):** Quantidade de ligações que foram direcionadas para a fila e não foram atendidas porque a ligação foi transbordada (por conta do tempo de espera configurado na fila) ou porque o originador da chamada desligou a ligação (chamada abandonada).

**Média (perdidas):** Tempo médio de espera que as ligações que não foram atendidas na fila ficaram **aguardando.** (Tempo de espera de todas as ligações não atendidas/quantidade de ligações na fila) Tempo total (perdidas):Tempo total que as ligações que não foram atendidas ficaram em espera antes de serem transbordadas ou desligadas.

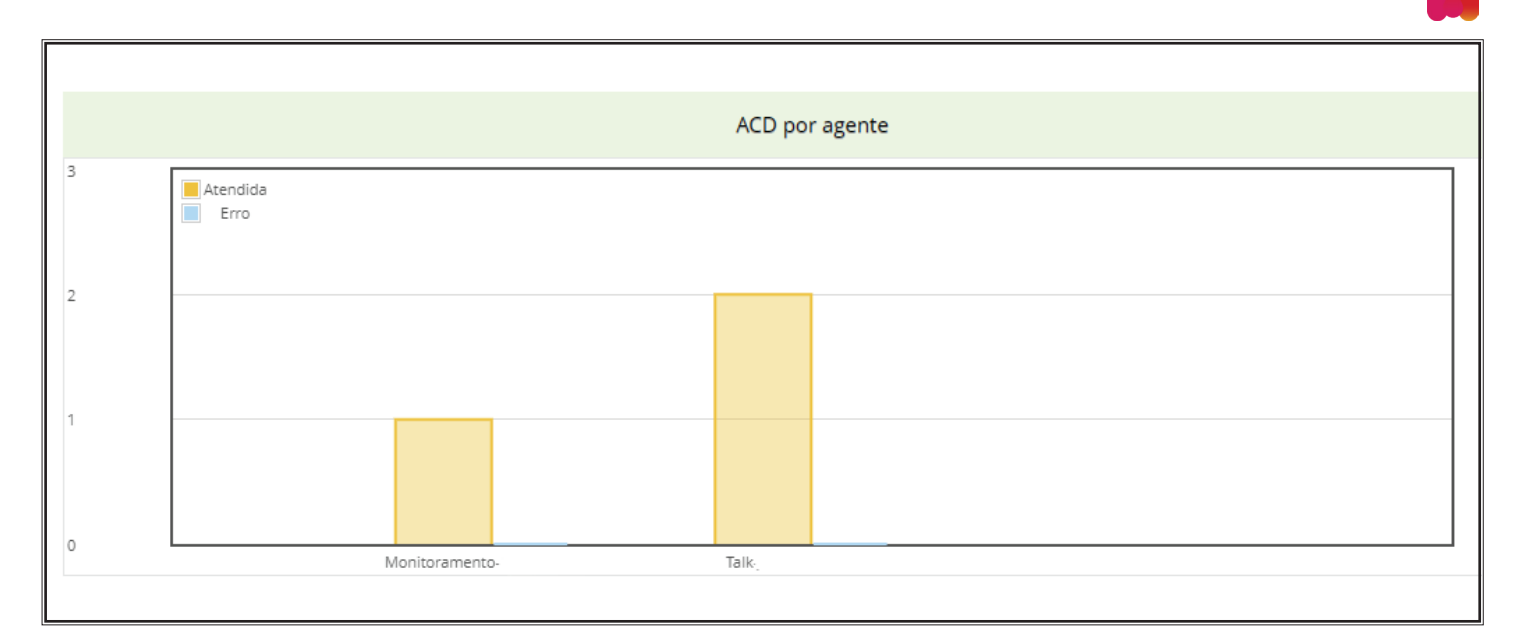

#### Gráfico - ACD por fila

Este gráfico exibe a quantidade de ligações atendidas e não atendidas das filas.

## Menu Call Center > ESTATÍSTICA DE CHAMADAS

| 🏶 Home > Estatísticas de chamadas |            |            |            |                     |                    |   |  |  |  |  |  |
|-----------------------------------|------------|------------|------------|---------------------|--------------------|---|--|--|--|--|--|
| <b>Q</b> Filtros                  |            |            |            |                     |                    |   |  |  |  |  |  |
| Data Inicial                      | 02/06/2022 | Data Final | 02/06/2022 | Tipo de atendimento | Todas              | ~ |  |  |  |  |  |
| Fila                              | Selecione  | Agente     | Selecione  |                     | <b>Q</b> Consultar |   |  |  |  |  |  |

**Data Inicial XX/XX/XXXX - Data Final XX/XX/XXXX:** Nestes campos se define o intervalo de tempo desejado.

Tipo de atendimento: Todos | Chamadas atendidas | Chamadas não atendidas

Fila: Selecione a fila desejada. Para ter a informação de todas as filas basta não selecionar nenhuma fila

**Agente:** Selecione o agente desejado. Para ter a informação de todos os agentes basta não selecionar nenhuma fila

**Observação:** É recomendável que não selecione nenhum Agente para poder aproveitar melhor as informações deste relatório.

#### Aba - Chamadas por período

| 🔟 Chamadas do período     | ^ |
|---------------------------|---|
| 2 Atendidas Não atendidas |   |
| 1                         |   |

Mostra a quantidade de ligações que foram atendidas e não atendidas nas filas selecionadas.

**Observação:** Se uma ligação foi direcionada para a fila e a ligação foi abandonada ou atingiu o Tempo de espera (transbordou) ela conta como não atendida.

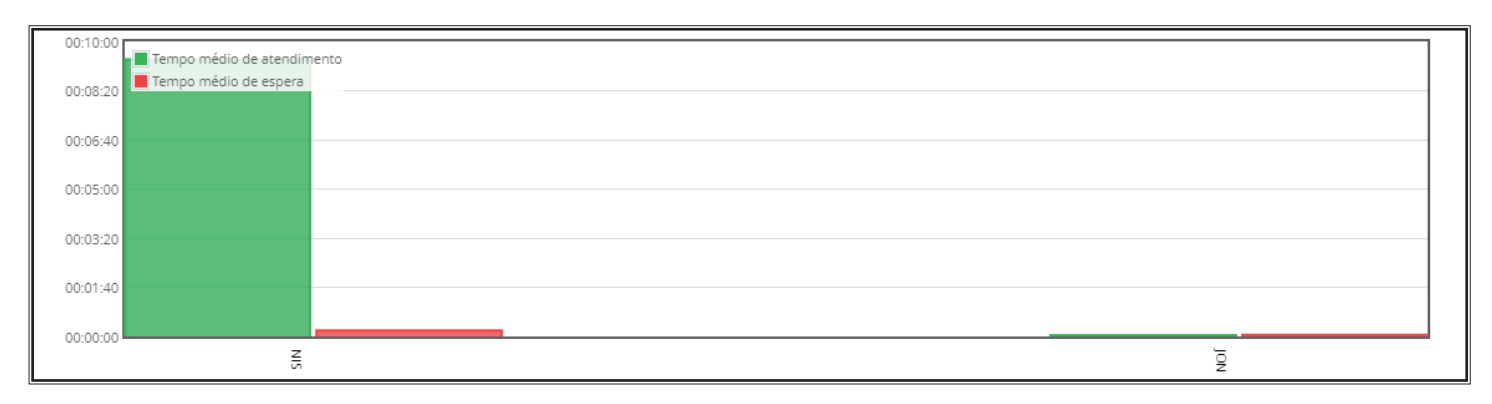

**Tempo médio de atendimento:** Tempo médio em que as ligações das filas selecionadas ficaram em atendimento.

**Tempo médio de espera:** Tempo médio de espera em que as ligações das filas selecionadas levaram para serem atendidas ou perdidas.

| Data       | 0 | QTD | ÷. | QTDA | ¢ | QTDN 🔅 | TMINA    | TMAXA    | \$<br>TMA | ÷ | TTA 🔅    | TMINE    | £. | TMAXE    | ۰. | TME      | \$<br>TTE | 4 |
|------------|---|-----|----|------|---|--------|----------|----------|-----------|---|----------|----------|----|----------|----|----------|-----------|---|
| 31/05/2022 |   | 21  |    | 19   |   | 2      | 00:00:05 | 00:39:13 | 00:08:42  |   | 02:45:34 | 00:00:06 |    | 00:10:00 |    | 00:00:47 | 00:16:43  | 1 |
| 01/06/2022 |   | 16  |    | 16   |   | 0      | 00:00:49 | 00:37:51 | 00:08:01  |   | 02:08:27 | 00:00:04 |    | 00:03:21 |    | 00:00:40 | 00:10:49  | ) |

## Botão - Mostrar/ocultar dados

Quando clicamos neste botão conseguimos a informação separada por dia.

#### Data: Data da informação

**Qtd:** Quantidade total de chamadas das filas selecionadas. (Chamadas atendidas e não atendidas) **QTDA:** Quantidade de chamadas atendidas das filas selecionadas.

QTDN: Quantidade de chamadas não atendidas das filas selecionadas.

TMINA: Qual foi o menor tempo de atendimento de uma chamada das filas selecionadas
TMAXA: Qual foi o maior tempo de atendimento de uma chamada das filas selecionadas
TMA: Qual foi o tempo médio de atendimento das chamadas nas filas selecionadas
TTA: Qual foi o tempo total de atendimento de uma chamada das filas selecionadas
TMINE: Qual foi o menor tempo de espera de uma chamada das filas selecionadas
TMAXE: Qual foi o maior tempo de espera de uma chamada das filas selecionadas
TMAXE: Qual foi o maior tempo de espera de uma chamada das filas selecionadas
TMAXE: Qual foi o maior tempo de espera de uma chamada das filas selecionadas
TME: Qual foi o tempo médio de espera das chamada nas filas selecionadas
TTE: Qual foi o tempo total de espera das chamadas nas filas selecionadas

#### Aba - Chamadas por agente

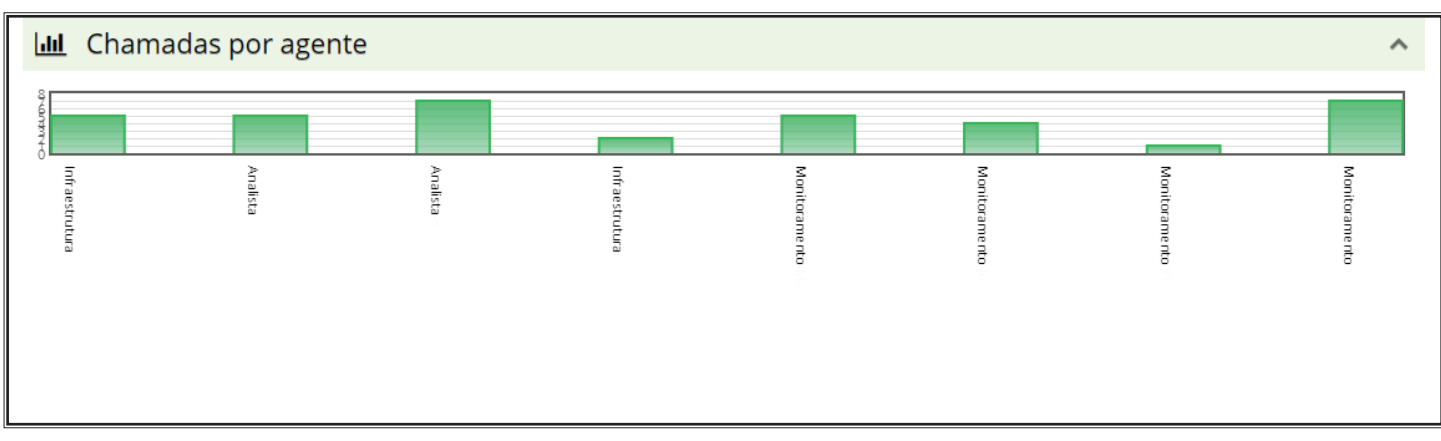

Mostra o total de ligações atendidas pelos Agentes nas filas selecionadas.

**Exemplo:** Se a Agente Maria atendeu três ligações na fila A e duas na fila B e ambas as filas foram selecionadas para se extrair o relatório, então mostrará 5 ligações atendidas pela agente Maria. Se somente for extraído o relatório da fila A, então mostrará três ligações atendidas pela Agente Maria.

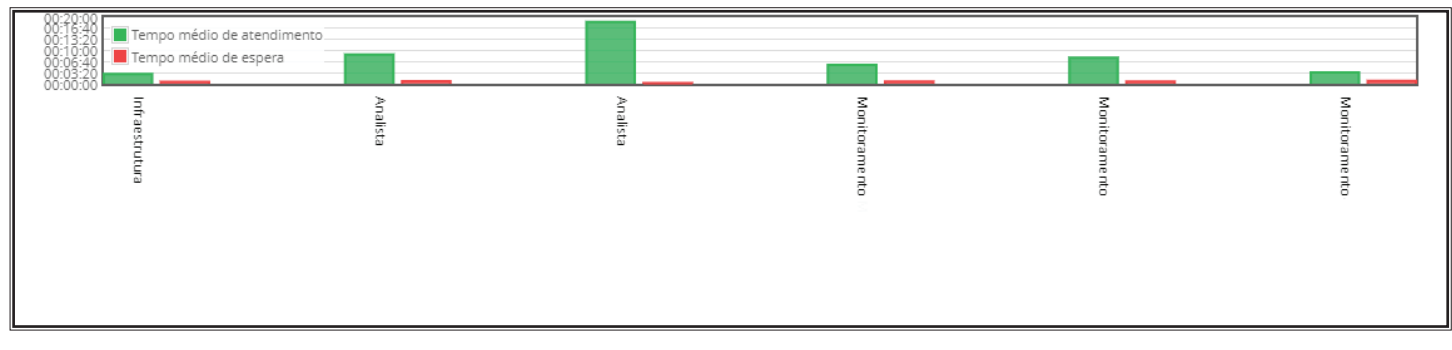

**Tempo médio de atendimento:** Tempo médio que o Agente ficou em atendimento **Tempo médio de espera:** Desconsiderar este dado

Botão - Mostrar/ocultar dados

Quando clicamos neste botão conseguimos a informação separada por Agente.

| Agente         | QTD | %     | TMINA    | ТМАХА    | ТМА           | TTA      | TMINE    | TMAXE    | тме           | TTE      |
|----------------|-----|-------|----------|----------|---------------|----------|----------|----------|---------------|----------|
| Infraestrutura | 3   | 18.75 | 00:00:49 | 00:01:33 | 00:01:08.6666 | 00:03:26 | 00:00:09 | 00:01:07 | 00:00:41.0000 | 00:02:03 |
| Analista       | 4   | 25.00 | 00:02:31 | 00:24:38 | 00:08:22.7500 | 00:33:31 | 00:00:09 | 00:03:21 | 00:00:57.5000 | 00:03:50 |

#### Agente: Nome do Agente

QTD: Quantidade total de ligações atendidas pelo agente nas filas selecionadas

%: Do total de chamadas atendidas nas filas selecionadas, exibe a porcentagem desta quantidade que foram atendidas pelo agente em questão.

**TMINA:** Qual foi o menor tempo de atendimento de uma chamada das filas selecionadas pelo Agente em questão

**TMAXA:** Qual foi o maior tempo de atendimento de uma chamada das filas selecionadas pelo Agente em questão

**TMA:** Qual foi o tempo médio de atendimento das chamadas nas filas selecionadas pelo Agente em questão

**TMINE:** Desconsiderar este dado.

**TMAXE:** Desconsiderar este dado.

**TME:** Desconsiderar este dado.

**TTE:** Desconsiderar este dado.

## Aba - Chamadas por fila

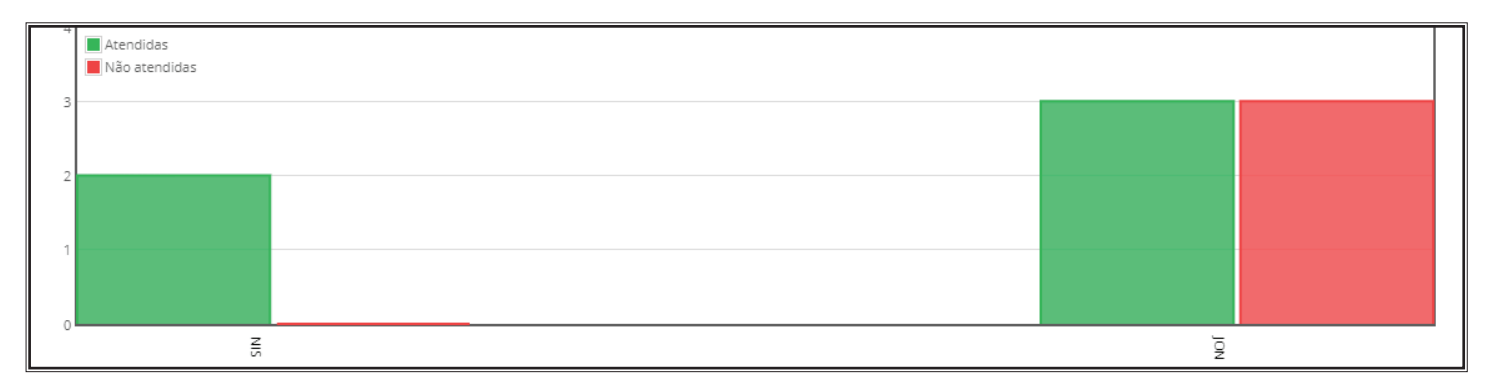

Neste gráfico é exibido a quantidade de ligações atendidas e não atendidas das filas selecionadas de forma separada por fila.

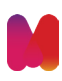

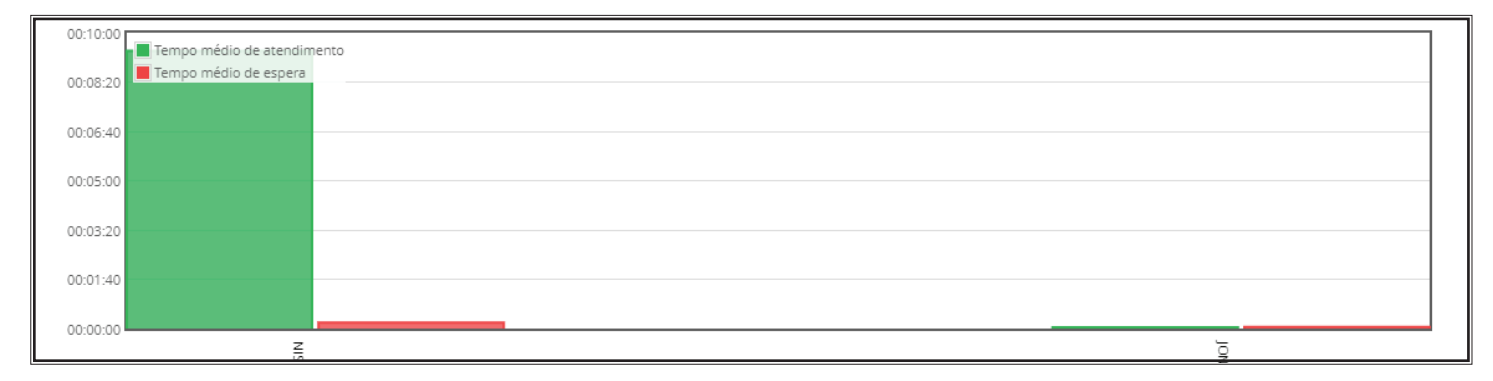

## Botão - Mostrar/ocultar dados

Quando clicamos neste botão conseguimos a informação separada por Fila.

| Fila |   | QTDA 🌼         | QTDN 0     | %     | TMINA    | TMAXA 🌼  | тма           | TTA 0    | TMINE    | TMAXE    | тме 🌼         | TTE   |     |
|------|---|----------------|------------|-------|----------|----------|---------------|----------|----------|----------|---------------|-------|-----|
| NIS  | 2 | 2<br>(100.00%) | 0 (0.00%)  | 25.00 | 00:08:27 | 00:10:19 | 00:09:23.0000 | 00:18:46 | 00:00:10 | 00:00:14 | 00:00:12.0000 | 00:00 | :24 |
| JON  | 6 | 3 (50.00%)     | 3 (50.00%) | 75.00 | 00:00:02 | 00:00:03 | 00:00:02.5000 | 00:00:05 | 00:00:01 | 00:00:08 | 00:00:03.1666 | 00:00 | :19 |

#### Fila: Nome da fila

QTD: Quantidade total de chamadas da fila no tempo selecionado

**QTDA:** Da quantidade total de chamadas na fila, quantas chamadas foram atendidas e também a porcentagem de quantas chamadas foram atendidas.

**QTDN:** Da quantidade total de chamadas na fila, quantas chamadas não foram atendidas e também a porcentagem de quantas chamadas não foram atendidas.

%: Do total de chamadas nas filas selecionadas, quantos por cento destas chamadas foram direcionados para cada fila.

TMINA: Qual foi o menor tempo de atendimento da fila no período selecionado.

TMAXA: Qual foi o maior tempo de atendimento da fila no período selecionado.

TMA: Qual foi o tempo médio de atendimento da fila no período selecionado.

TTA: Qual foi o tempo total de atendimento da fila no período selecionado.

**TMINE**: Qual foi o menor tempo de espera da fila no período selecionado.

**TMAX**E: Qual foi o maior tempo de espera da fila no período selecionado.

**TME:** Qual foi o tempo médio de espera da fila no período selecionado.

TTE: Qual foi o tempo total de espera da fila no período selecionado.

#### Aba - Chamadas por hora

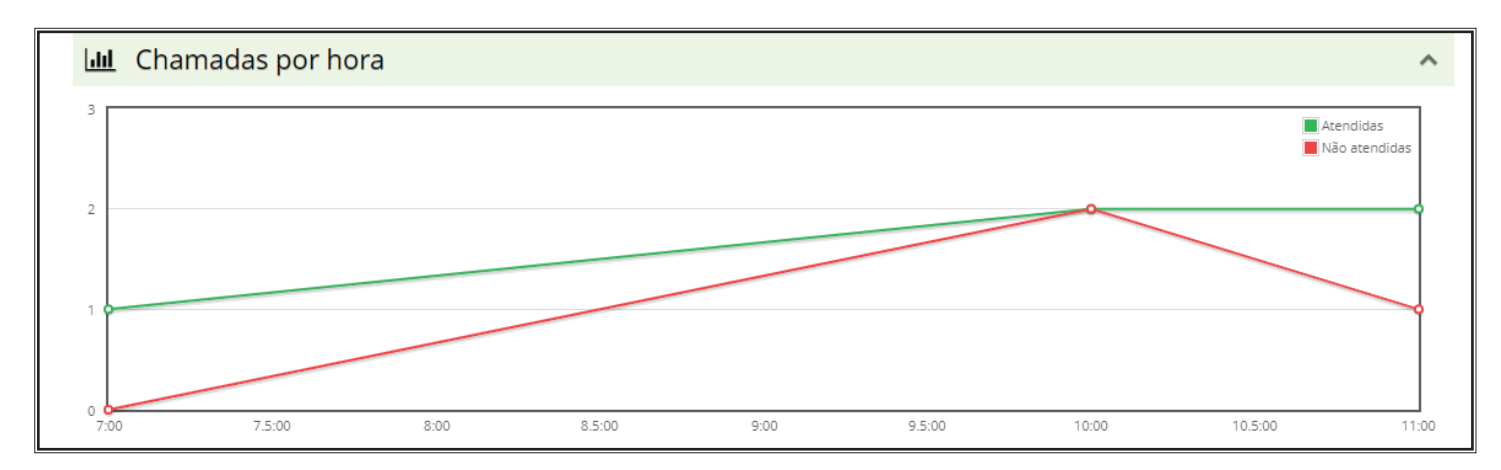

Este gráfico exibe a quantidade de ligações atendidas e não atendidas das filas selecionadas distribuídas por hora.

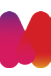

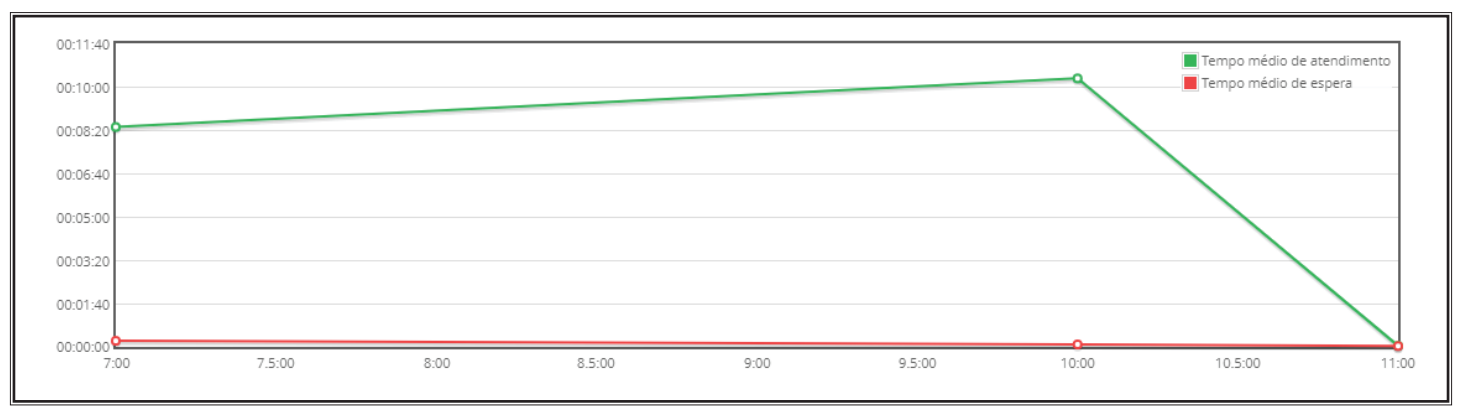

## Botão - Mostrar/ocultar dados

Quando clicamos neste botão conseguimos a informação das chamadas separadas por hora

Hora: Hora em questão (XX:00 até XX:59)
QTD: Quantidade de ligações que houveram naquela hora
QTDA: Quantidade de chamadas atendidas nesta hora
QTDN: Quantidade de chamadas não atendidas nesta hora
%: Do total de chamadas nas filas selecionadas, quantos por cento destas chamadas foram direcionados para cada hora.
ASR: Porcentagem de chamadas atendidas nesta hora
TMINA: Qual foi o menor tempo de atendimento de uma chamada nesta hora
TMAXA: Qual foi o maior tempo de atendimento das chamadas nesta hora
TTA: Qual foi o tempo médio de atendimento das chamadas nesta hora
TMINE: Qual foi o menor tempo de espera das chamadas nesta hora
TMAXE: Qual foi o maior tempo de espera das chamadas nesta hora
TMAXE: Qual foi o menor tempo de espera das chamadas nesta hora
TMAXE: Qual foi o tempo médio de espera das chamadas nesta hora
TMAXE: Qual foi o tempo médio de espera das chamadas nesta hora
TME: Qual foi o tempo médio de espera das chamadas nesta hora
TME: Qual foi o tempo médio de espera das chamadas nesta hora

#### Aba - Nível de serviço

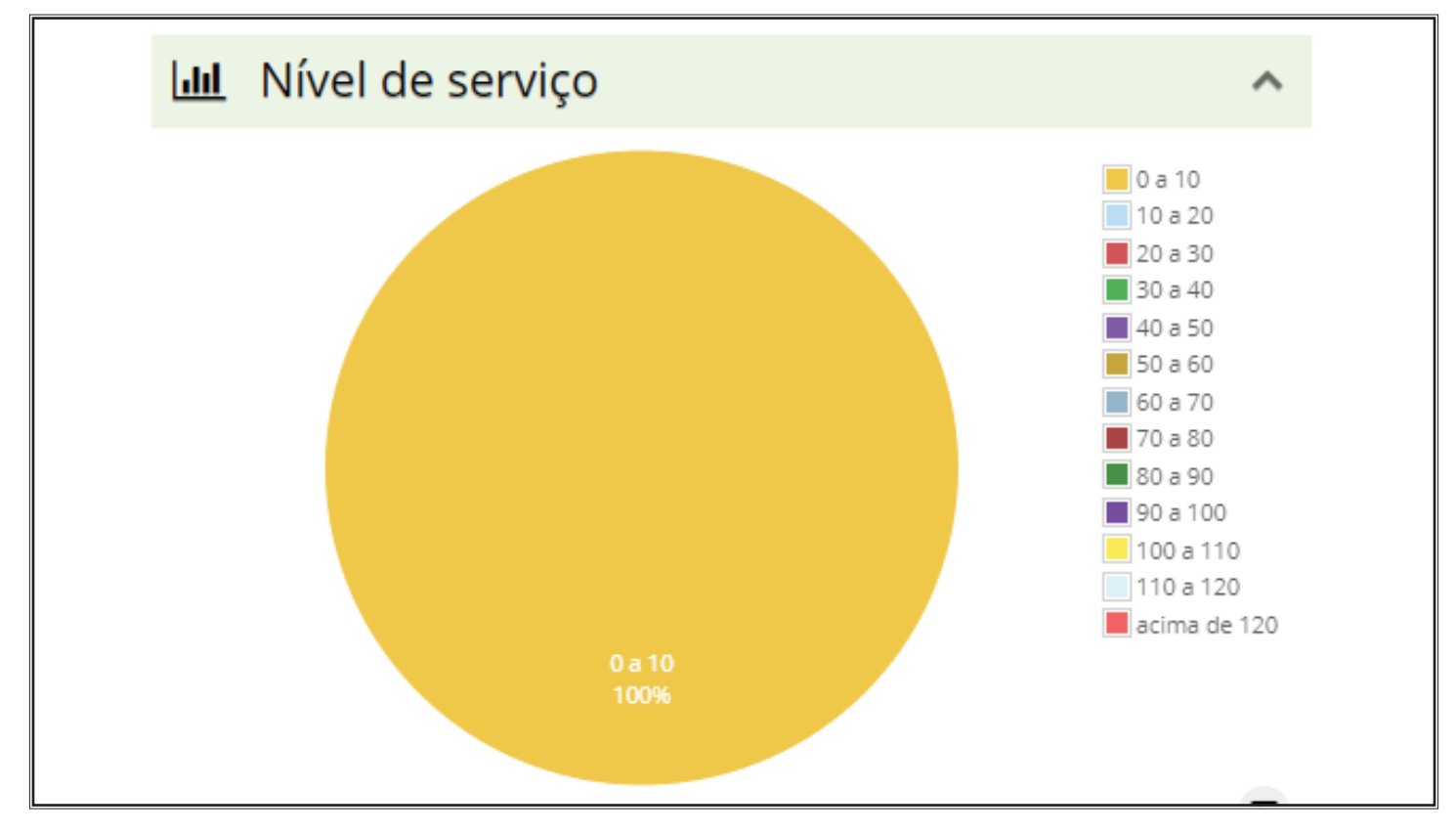

Exibe o nível de serviço das ligações das filas selecionadas. Nível de serviço se refere ao tempo que a ligação está levando para ser atendida.

#### **Botão - Mostrar/ocultar dados**

Quando clicamos neste botão conseguimos a informação do nível de serviço em detalhes

| Resposta (segs) | ¢ QTD | \$ %   |  |
|-----------------|-------|--------|--|
| 0 a 10          | 3     | 100.00 |  |
| 10 a 20         | 0     | 0.00   |  |
| 20 a 30         | 0     | 0.00   |  |
| 30 a 40         | 0     | 0.00   |  |
| 40 a 50         | 0     | 0.00   |  |
| 50 a 60         | 0     | 0.00   |  |
| 60 a 70         | 0     | 0.00   |  |
| 70 a 80         | 0     | 0.00   |  |
| 80 a 90         | 0     | 0.00   |  |
| 90 a 100        | 0     | 0.00   |  |
| 100 a 110       | 0     | 0.00   |  |
| 110 a 120       | 0     | 0.00   |  |
| acima de 120    | 0     | 0.00   |  |

**Resposta (segs):** Tempo que a ligação leva para ser atendida **QTD:** Quantidade de ligações que foram atendidas no tempo em questão %: Porcentagem de ligações atendidas no tempo em questão

#### Aba - Causas de desconexão de chamadas - Desconsiderar este dado.

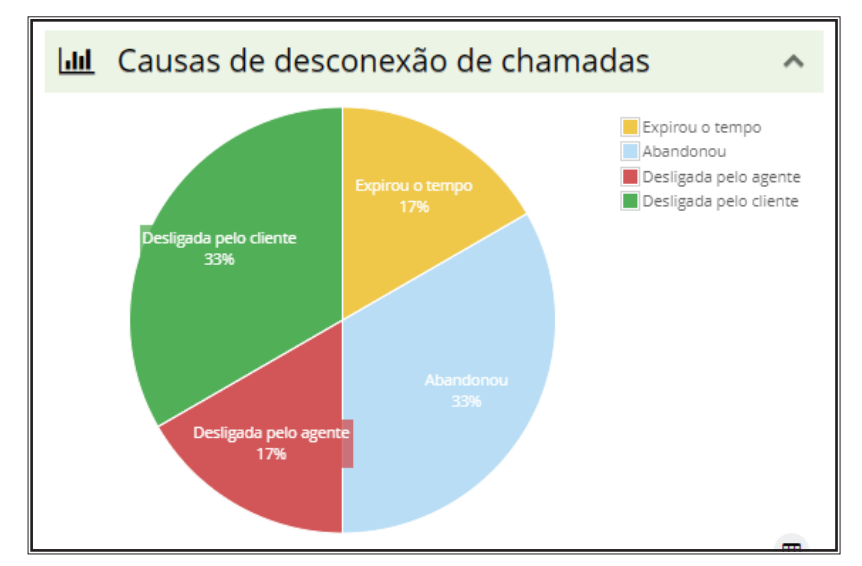

## Menu Call Center > RELATÓRIO DE CHAMADAS RECEBIDAS

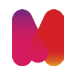

Descrição: Obter a informação das ligações direcionadas para alguma fila pelo número de origem, quem atendeu a ligação, tempo de espera da ligação na fila, tempo de atendimento e qual foi a origem de encerramento da chamada naquela fila em questão.

| الله Relatórios - Relató<br><b>Q</b> | rio analítico de chamadas rece | bidas |       |                        |            |          |
|--------------------------------------|--------------------------------|-------|-------|------------------------|------------|----------|
| De                                   | 02/06/2022                     | às    | 00:00 | Até                    | 09/06/2022 | às 23:59 |
| Fila                                 | Selecione                      |       |       | Número<br>originador   | Telefone   |          |
| Causa da<br>desconexão               | Selecione                      |       |       | Tipo de<br>atendimento | Todas      | ~        |
| Consultar Lin                        | npar filtros                   |       |       |                        |            |          |

**De XX/XX/XXXX - Até XX/XX/XXXX:** Nestes campos se define o intervalo de tempo desejado.

Fila: Selecione a fila desejada. Para ter a informação de todas as filas basta não selecionar nenhuma fila.

**Número originador:** Número de quem originou a chamada que foi direcionada para a fila **Causa da desconexão:** Qual motivo a ligação saiu da fila:

Abandonou: O originador desligou a chamada antes dela ser atendida

**Expirou o tempo:** A chamada ficou na fila até atingir o tempo máximo de espera na fila em questão. A chamada então foi transbordada.

Transferida: A ligação foi transferida

Desligada pelo agente: A ligação foi desligada pelo agente

Desligada pelo cliente: A ligação foi desligada pelo cliente

Tipo de atendimento:

**Não atendidas:** Exibe as ligações que foram direcionadas para a fila e não foram atendidas na fila em questão

Atendidas: Exibe as ligações que foram atendidas na fila em questão

| Data da ligacao     | Número originador | Fila      | Agente         | TE       | ТА       | 🔺 Causa da desconexão |
|---------------------|-------------------|-----------|----------------|----------|----------|-----------------------|
| 2022-06-08 09:34:02 | 3132715552        | OPERACOES | Operações      | 00:00:57 | 00:02:11 | Desligada pelo agente |
| 2022-06-08 16:21:53 | 53981100750       | COMERCIAL | C              | 00:01:17 | 00:00:01 | Desligada pelo agente |
| 2022-06-08 20:22:31 | 3434315411        | NIS       | Monitoramento  | 00:00:17 | 00:25:21 | Desligada pelo agente |
| 2022-06-08 09:42:44 | 51995955335       | NIS       | Infraestrutura | 00:00:19 | 00:00:41 | Desligada pelo agente |
| 2022-06-09 11:34:25 | 31973507770       | NIS       | Infraestrutura | 00:00:17 | 00:31:21 | Desligada pelo agente |
| 2022-06-09 11:45:25 | 1141342134        | OPERACOES | Operações      | 00:00:55 | 00:00:04 | Desligada pelo agente |

Data da ligação: Data e hora da ligação Número originador: Número que originou a chamada Fila: Para qual fila a ligação foi direcionada Agente: Qual Agente atendeu a ligação

**TE:** Tempo de espera da ligação na fila

Se a ligação estava numa fila a X segundos e é transbordada para outra fila, o tempo de espera desta ligação exibido no relatório neste outra fila começa a contar do momento que a ligação entrou na fila, ou seja, começa a conta do O.

**Causa da desconexão:** Motivo pela saída da chamada na fila em questão. **Abandonou:** O originador desligou a chamada antes dela ser atendida

**Expirou o tempo:** A chamada ficou na fila até atingir o tempo máximo de espera na fila em questão. A chamada então foi transbordada.

Transferida: A ligação foi transferida

Desligada pelo agente: A ligação foi desligada pelo agente

Desligada pelo cliente: A ligação foi desligada pelo cliente

Tipo de atendimento:

**Não atendidas:** Exibe as ligações que foram direcionadas para a fila e não foram atendidas na fila em questão

Atendidas: Exibe as ligações que foram atendidas na fila em questão

## Menu Call Center > RELATÓRIO DE NÍVEL DE SERVIÇO

Descrição: Neste relatório é possível obter a informação do nível de serviço da fila.

| <u>اسا</u> Relatór<br><b>Q</b> | rios - Relatório de Nível de Serviço |                |
|--------------------------------|--------------------------------------|----------------|
| De                             | 06/06/2022                           | Até 13/06/2022 |
|                                | Fila Selecione                       |                |
| Cons                           | ultar Limpar filtros                 |                |

**De XX/XX/XXXX - Até XX/XX/XXXX:** Nestes campos se define o intervalo de tempo desejado. Fila: Selecione a fila desejada. Para ter a informação de todas as filas basta não selecionar nenhuma fila.

#### Aba » Consolidado por intervalo

**Descrição:** Nesta aba é possível visualizar as informações somadas de todas as filas por intervalos de tempo de 30 minutos.

|     |            |     |     |     |     |     |    | a dia   | AHT dia a | e dia a dia | Volum  | dado por Fila | Consoli | or Intervalo | onsolidado p |
|-----|------------|-----|-----|-----|-----|-----|----|---------|-----------|-------------|--------|---------------|---------|--------------|--------------|
| )(C |            |     |     |     |     |     |    |         |           |             |        |               |         |              |              |
| AT  | T MAX fila | тме | ТМА | PCA | AAb | AAt | AR | NS 60+s | NS 60s    | NS 50s      | NS 40s | NS 30s        | NS 20s  | NS 10s       | Intervalo    |
| 0   | 0          | 0   | 0   | 0   | 0   | 0   | 0  | 0       | 0         | 0           | 0      | 0             | 0       | 0            | 00:00        |
| 0   | 0          | 0   | 0   | 0   | 0   | 0   | 0  | 0       | 0         | 0           | 0      | 0             | 0       | 0            | 00:30        |
| 0   | 0          | 0   | 0   | 0   | 0   | 0   | 0  | 0       | 0         | 0           | 0      | 0             | 0       | 0            | 01:00        |
| 0   | 0          | 0   | 0   | 0   | 0   | 0   | 0  | 0       | 0         | 0           | 0      | 0             | 0       | 0            | 01:30        |

Intervalo: Tempo é medido de XX:00 até as XX:29
NS10s: Ligações que foram atendidas em até 10 segundos
NS20s: Ligações que foram atendidas em até 20 segundos
NS30s: Ligações que foram atendidas em até 30 segundos
NS40s: Ligações que foram atendidas em até 40 segundos
NS50s: Ligações que foram atendidas em até 50 segundos
NS60s: Ligações que foram atendidas em até 60 segundos
NS60+s: Ligações que foram atendidas em após 60 segundos
AR: Quantidade de ligações recebidas neste intervalo de horário
AAt: Quantidade de ligações recebidas e atendidas neste intervalo de horário

AAb: Quantidade de ligações que foram abandonadas neste intervalo de horário

**PCA** (Percentual de chamadas atendidas): Qual a porcentagem de chamadas atendidas neste intervalo de horário

**TMA** (Tempo médio de atendimento): Tempo médio de atendimento em segundos das ligações neste intervalo de horário

**TME** (Tempo médio de espera): Tempo médio de espera em segundos das ligações neste intervalo de horário

**T MAX** fila: Maior tempo que uma ligação ficou em espera na fila neste intervalo de horário

**AT** (Atendimentos transferidos): Quantidade de ligações que foram atendidas numa fila e foram transferidas.

Aba > CONSOLIDADO POR FILA

Descrição: Informações de nível de serviço consolidadas por fila

| De                        | 13/06/2022                    | 2                       |                                |                         |                                  |                       | Até                              | 13/0           | 6/2022   |                 |                    |                 |                  |                  |         |
|---------------------------|-------------------------------|-------------------------|--------------------------------|-------------------------|----------------------------------|-----------------------|----------------------------------|----------------|----------|-----------------|--------------------|-----------------|------------------|------------------|---------|
|                           | Fila                          | Selecio                 | ne                             |                         |                                  |                       |                                  |                |          |                 |                    |                 |                  |                  |         |
| Const                     | utor Linu                     | oor filtros             |                                |                         |                                  |                       |                                  |                |          |                 |                    |                 |                  |                  |         |
| Consu                     | litar Lim                     | par filtros             |                                |                         |                                  |                       |                                  |                |          |                 |                    |                 |                  |                  |         |
|                           |                               |                         |                                |                         |                                  |                       |                                  |                |          |                 |                    |                 |                  |                  |         |
|                           |                               |                         |                                |                         |                                  |                       |                                  |                |          |                 |                    |                 |                  |                  |         |
| Consolic                  | dado por Inte                 | rvalo (                 | onsolidado po                  | or Fila                 | Volume dia a dia                 | AHT d                 | lia a dia                        |                |          |                 |                    |                 |                  |                  |         |
| Consolic                  | dado por Inte                 | rvalo C                 | onsolidado po                  | or Fila                 | Volume dia a dia                 | AHT d                 | lia a dia                        |                |          |                 |                    |                 |                  |                  |         |
| Consolic<br>Fila          | dado por Inte<br>NS 10s       | rvalo C<br>NS 20s       | Consolidado po<br>NS 30s       | or Fila<br>NS 40s       | Volume dia a dia                 | AHT d                 | lia a dia<br>NS 60+ <del>s</del> | AR             | AAt      | AAb             | РСА                | ТМА             | тме              | T MAX fila       | TA      |
| Consolic<br>Fila<br>teste | dado por Inte<br>NS 10s<br>0% | rvalo C<br>NS 20s<br>0% | ionsolidado po<br>NS 30s<br>0% | or Fila<br>NS 40s<br>0% | Volume dia a dia<br>NS 50s<br>0% | AHT d<br>NS 60s<br>0% | lia a dia<br>NS 60+s<br>100%     | <b>AR</b><br>1 | AAt<br>1 | <b>AAb</b><br>0 | <b>PCA</b><br>100% | <b>TMA</b><br>3 | <b>TME</b><br>82 | T MAX fila<br>82 | TA<br>0 |

Intervalo: Tempo é medido de XX:00 até as XX:29

NS10s: Ligações que foram atendidas em até 10 segundos

NS20s: Ligações que foram atendidas em até 20 segundos

**NS30s:** Ligações que foram atendidas em até 30 segundos

NS40s: Ligações que foram atendidas em até 40 segundos

**NS50s:** Ligações que foram atendidas em até 50 segundos

**NS60s:** Ligações que foram atendidas em até 60 segundos

NS60+s: Ligações que foram atendidas em após 60 segundos

AR: Quantidade de ligações recebidas neste intervalo de horário

AAt: Quantidade de ligações recebidas e atendidas neste intervalo de horário

AAb: Quantidade de ligações que foram abandonadas neste intervalo de horário

**PCA** (Percentual de chamadas atendidas): Qual a porcentagem de chamadas atendidas neste intervalo de horário

**TMA** (Tempo médio de atendimento): Tempo médio de atendimento em segundos das ligações neste intervalo de horário

**TME** (Tempo médio de espera): Tempo médio de espera em segundos das ligações neste intervalo de horário

**T MAX** fila: Maior tempo que uma ligação ficou em espera na fila neste intervalo de horário **AT** (Atendimentos transferidos): Quantidade de ligações que foram atendidas numa fila e foram transferidas

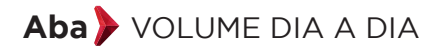

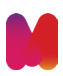

**Descrição:** Volume total de ligações recebidas e atendidas nas filas separados por intervalos de 30 minutos e por dia.

| 2                     |                              |           |                                          |                  |               |                                      |  |
|-----------------------|------------------------------|-----------|------------------------------------------|------------------|---------------|--------------------------------------|--|
| De                    | 13/06/2022                   |           |                                          |                  | Até           | 13/06/2022                           |  |
|                       | Fila                         | Selec     | ione                                     |                  |               |                                      |  |
| Con                   | sultar Limn                  | ar filtro | 5                                        |                  |               |                                      |  |
| CON                   | isuitai Limp                 | ar mu o:  | 5                                        |                  |               |                                      |  |
|                       |                              |           |                                          |                  |               |                                      |  |
|                       |                              |           |                                          |                  |               |                                      |  |
| Conso                 | blidado por Inter            | valo      | Consolidado por Fila                     | Volume dia a dia | AHT dia a dia |                                      |  |
| Conso                 | olidado por Inter            | valo      | Consolidado por Fila                     | Volume dia a dia | AHT dia a dia |                                      |  |
| Conso                 | olidado por Inter            | valo      | Consolidado por Fila<br>Seg<br>13/06/202 | Volume dia a dia | AHT dia a dia | Ter<br>14/06/2022                    |  |
| Conso<br>Hor<br>00:00 | olidado por Inter<br>ra<br>0 | valo      | Consolidado por Fila Seg 13/06/202 0     | Volume dia a dia | AHT dia a dia | <b>Ter</b><br><b>14/06/2022</b><br>0 |  |

#### Aba » AHT dia a dia (Average Handling Time )

Descrição: Mostra o tempo médio em segundos das ligações atendidas nas filas separados por intervalos de 30 minutos e por dia.

| L I                                     |                |                      |                                                          |                                     |                             |                             |
|-----------------------------------------|----------------|----------------------|----------------------------------------------------------|-------------------------------------|-----------------------------|-----------------------------|
| De 10/0                                 | 06/2022        |                      |                                                          | Até 1                               | 3/06/2022                   |                             |
|                                         | Fila Sele      | ecione               |                                                          |                                     |                             |                             |
| Consultar                               | Limpar filtr   | os                   |                                                          |                                     |                             |                             |
|                                         |                |                      |                                                          |                                     |                             |                             |
|                                         |                |                      |                                                          |                                     |                             |                             |
|                                         |                |                      |                                                          |                                     |                             |                             |
| Consolidado p                           | oor Intervalo  | Consolidado por Fila | Volume dia a dia                                         | AHT dia a dia                       |                             |                             |
| Consolidado p                           | oor Intervalo  | Consolidado por Fila | Volume dia a dia                                         | AHT dia a dia                       |                             |                             |
| Consolidado p<br>Hora                   | Sex<br>10/06/2 | Consolidado por Fila | Volume dia a dia<br>Sáb<br>11/06/2022                    | AHT dia a dia<br>Dom<br>12/06/2022  | Seg<br>13/06/2022           | Ter<br>14/06/2022           |
| Consolidado p<br>Hora<br>00:00          | Sex<br>10/06/2 | Consolidado por Fila | Volume dia a dia<br><b>Sáb</b><br>11/06/2022<br>0        | AHT dia a dia Dom 12/06/2022 0      | Seg<br>13/06/2022<br>0      | Ter<br>14/06/2022<br>0      |
| Consolidado p<br>Hora<br>00:00<br>00:30 | oor Intervalo  | Consolidado por Fila | Volume dia a dia       sáb<br>11/06/2022       0       0 | AHT dia a dia  Dom 12/06/2022 0 0 0 | Seg<br>13/06/2022<br>0<br>0 | Ter<br>14/06/2022<br>0<br>0 |

## MATRIX do BRASIL

**Official Partner** 

FACEBOOK

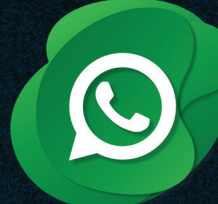

B

T

# 0800 604 5555

- matrixdobrasil.com.br
- MatrixdoBrasil
- @matrixbrasil
- 👌 @matrixdobrasil
  - 🖉 @Matrixdobrasil
- in company/matrix-brasil/